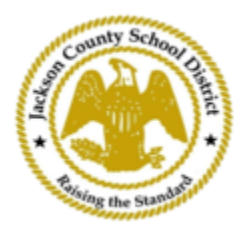

## SAM 線上學生註冊說明

## 活躍家長帳戶

ActiveParent使用家長的現有帳戶完成。如果所有家長沒有ActiveParent帳戶,則需要建立帳 戶。<mark>他們需要孩子的ActiveCode ,然後才能建立帳戶。 ActiveCodes將透過電子郵件發送給家</mark> 長/監護人。家長可以為多個學生擁有一個帳戶。

家長/監護人將造訪 JCSD<u>網站www.jcsd.ms。</u>家長/監護人將點擊 "對於家長",然後點擊
 "ActiveParent"。

| County School Street | Jackson County School District Raising the standard |         |             |                      |                                           |
|----------------------|-----------------------------------------------------|---------|-------------|----------------------|-------------------------------------------|
|                      | Our District                                        | Schools | Departments | Vacancies            | For Parents                               |
|                      |                                                     |         |             | For Parents Calendar | My School Bucks<br>Free and Reduced Meals |

2. 接下來,您將看到下面的畫面。如果您已有ActiveParent帳戶,則可以使用目前的使用者 名稱和密碼登入。如果您沒有ActiveParent帳戶,請按一下「建立帳戶」。

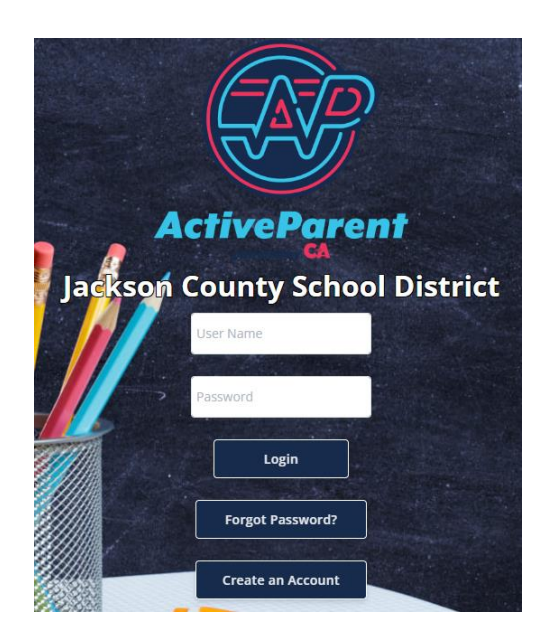

## 3. 登入後,家長或監護人可以使用下面的下拉框選擇他/她的語言。

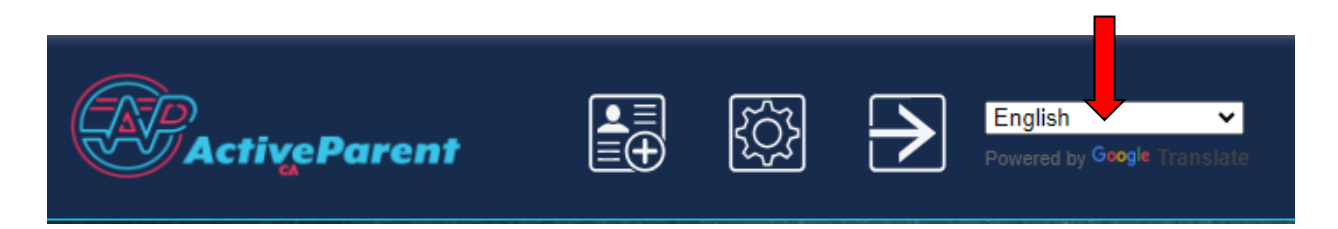

**4.** 家長/監護人將在左上角、「設定」和「註銷」按鈕旁看到線上學生註冊圖示。家長必須 點擊下圖所示的圖示才能開始線上註冊流程。

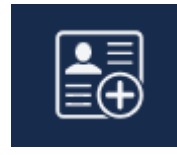

5. 接下來,家長/監護人將選擇他們想要註冊的學生,然後點擊「開始註冊」。

| 11 | Online Student R          | egistration        |                                |  |  |
|----|---------------------------|--------------------|--------------------------------|--|--|
|    |                           |                    | a series and the second second |  |  |
| P  | lease Choose A Student To | Begin Registration |                                |  |  |
|    | Student:                  |                    |                                |  |  |
|    | Please Choose             | ~                  |                                |  |  |
|    | Have a code to enter?     | Click here.        |                                |  |  |
|    |                           |                    |                                |  |  |
|    | Begin Registra            | tion               |                                |  |  |